## Yüz Saptama/Algılama Yakınlaştırması

Hareketsiz görüntü içinde bir yüz dahil bir kısmı büyültebilir ve yeni bir dosya olarak saklayabilirsiniz/kaydedebilirsiniz.

1 Yeniden oynatma modunu seçin.

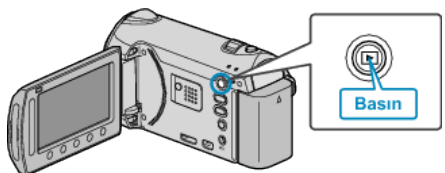

2 Hareketsiz görüntü modunu seçin.

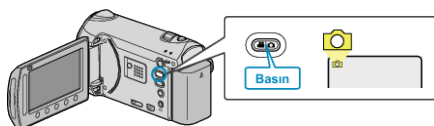

3 Bir hareketsiz görüntüyü seçip yeniden oynatmayı başlatmak için ⊛ üzerine dokunun.

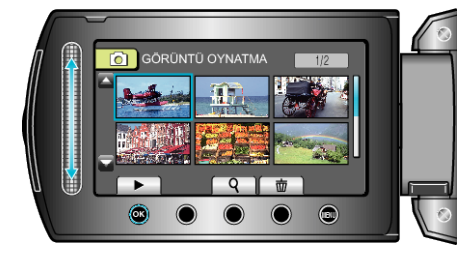

4 🖾 üzerine dokunun.

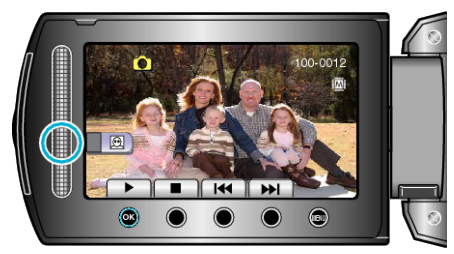

- Süjenin yüzü etrafında bir çerçeve belirir.
- 5 Yakınlaştırılacak yüzü seçip 🛞 üzerine dokunun.

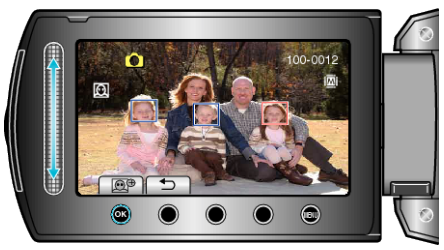

- Görüntülerin rengi tuhaf görünüyor.
- 6 Yakınlaştırma oranını değiştirmek için 🛞 üzerine ard arda dokunun.

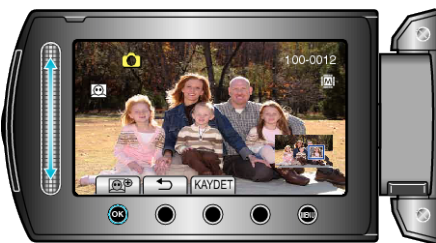

- Kaydırıcıyı kullanarak farklı bir süjeyi seçebilirsiniz.
- Yeniden oynatmayı bitirmek için, ڬ üzerine dokunun.

## Süjenin Yüzlerinin Yakınlaştırılmış Görüntülerinin Kaydedilmesi

① 6. adımdan sonra, "KAYDET, üzerine dokunun.

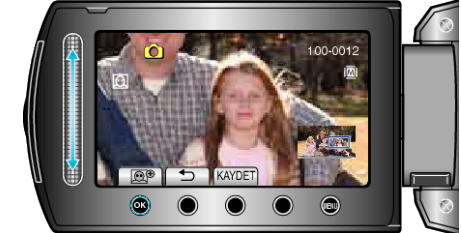

- Yakınlaştırma görüntüleri, orijinal en boy oranları ne olursa olsun 16:9 en boy oranında kaydedilir.
- 2 "EVET,,'i seçip 🛞 üzerine dokunun.

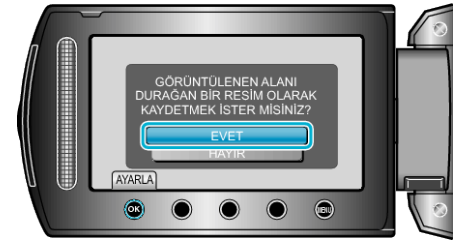